# **Care.AI Telenursing Workflows**

Audience: Bedside Nursing Staff – Telenursing Units

## What's Changing

We're transitioning from **Caregility** to the **Care.Al** app for telenursing. This app will allow telenurses to work from one platform for all calls. **The Caregility app will no longer be available for use.** 

**Starting Nov. 13**, open the **Beam Care.Al** app when you need to request services. The app is located on the bottom toolbar of all iPads.

To request a telenurse, select the **Virtual Care Team** button. This will place you in the queue for the telenurse to pick up. Leave the iPad open on the app before stepping away.

**e**-0

Note: A call request will only be sent if a patient is assigned to the room.

When the first call on the iPad begins, the patient will be directed to allow camera, mic and notifications. Please direct the patient to allow these prompts if seen.

### Quick Tips/Troubleshooting

#### Issue: When opening the iPad, it states "Registration Error".

**Resolution:** Completely close the app and reopen. If the issue continues, open a ticket for IT Virtual Health and include the iPad serial number and room assignment.

#### Issue: Bedside staff sees Network Connection Error message on screen.

**Resolution:** Wait five seconds for the app to refresh. The app should then login correctly. If that doesn't occur, confirm the iPad is connected to Wi-Fi, close the app and relaunch it.

Issue: The "Virtual Care Team" button is greyed out. Resolution: Select Cancel Request, then select Virtual Care Team.

#### Issue: Telenurse's sound to the patient on the iPad is low.

**Resolution:** Use the volume controls on the side of the iPad to raise the volume.

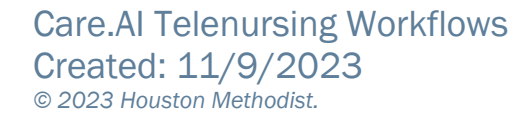

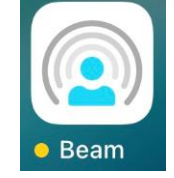

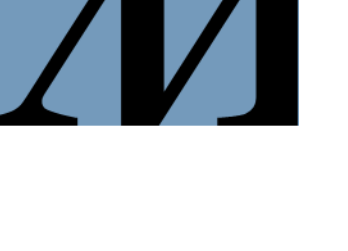

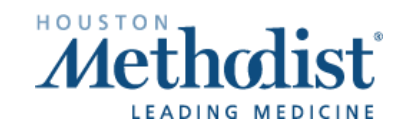

## Troubleshooting Tips and Tricks – Bedside

Issue: When opening the iPad, it states "Registration Error".

**Resolution:** Close app by double clicking the **Home** button and swiping the app up. Reopen the app. If the issue remains, open a ticket for IT Virtual Health and include the iPad serial number and room assignment. Use a roaming iPad if available to complete the call.

#### Issue: Bedside staff sees Network Connection Error message on screen.

**Resolution:** Wait five seconds for the app to refresh. The app should then login correctly. If that doesn't happen, confirm the iPad is connected to Wi-Fi, close the app and relaunch it.

Issue: The "Virtual Care Team" button is greyed out. Resolution: Select Cancel Request, then select Virtual Care Team.

ore.c

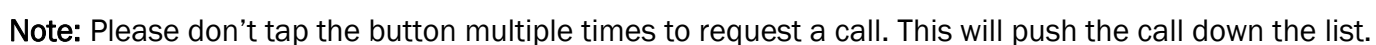

Issue: Telenurse's sound to the patient on the iPad is low.

**Resolution:** Use the volume controls on the side of the iPad to raise the volume.

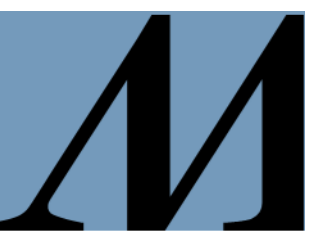

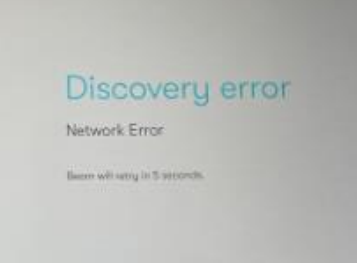

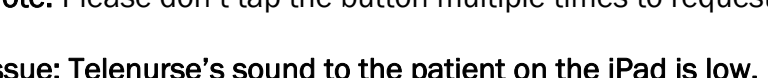